## Directions for Using Study Island with CPS

Be sure you have connected the CPS receiver to your laptop before you begin this. Check to be sure the projector is connected to your laptop and is plugged into a power source.

- 1. Go to studyisland.com and log in to Study Island as usual.
- 2. You will now be on the **School Statistics Page** screen. Under "Programs" on the lower left, click on the program "Grade" you would like to use.
- 3. You will now be on the **North Carolina EOG Test** screen. Under "Select a Subject" on the lower right click on the subject you would like to use.
- 4. You will now be on the **North Carolina EOG Test Preparation** screen and will see numbered competency goals and lettered tests/lessons from which you can choose. Select and click on a lettered test (printed in black).
- 5. You will now be on the **Topic** and **Session Options** screen. Go to the "Session Type" drop down box. Click on the arrow and then click on "Classroom Response System." At the next screen, choose "eInstruction CPS."

Go to the "Number of Questions" drop down box. Click on the arrow and then click on the number of questions you would like in your activity. Click on "Next."

- 6. You will now be on the **Select Class** screen. Go to the Select Class drop down box. Click on the class you will use. View the list that appears to know which remote goes to which student. Click on "Next".
- 7. You will now be on a screen that is named for the class you chose (ex. Mrs. Smith's 3<sup>rd</sup> Period). Click on the circle at the top that says "Teacher Led."
- 8. You will now be looking at your first test question.

Click on the green "Start Voting" to enable the students to enter their votes with their remotes. Numbered blocks turn dark blue when a student has entered his/her vote.

Click on the red "Stop Voting" to disable any more voting for that question.

Click on "Show Correct Answer" to view the correct answer.

Click on "Explanation" for a Study Island generated explanation screen.

Click on "Question Results" to see a bar graph of correct and incorrect responses.

Click on "Detailed Results" to see which students missed the question and what answers they chose.

Click on "End Session" to end the session. Click on "Display Results" to see percentage grades for individual students.